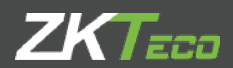

# GUÍA RÁPIDA

G2 Versión: 1.0

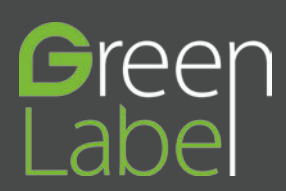

### Precauciones de seguridad

# Antes de la instalación, por favor lea las siguientes precauciones de seguridad para un uso seguro y provenir daños en el dispositivo

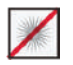

**No** instale el dispositivo en un lugar donde reciba directamente la luz del sol, humedad, polvo o pueda caer.

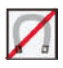

**No** instale objetos magnéticos cerca del dispositivo. Cualquier objeto magnético tales como, televisores, monitores o bocinas pueden dañar el dispositivo.

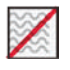

No instale el dispositivo al lado de un equipo de calefacción.

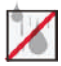

**No** permita líquidos como agua, bebidas o sustancias químicas goteen en el dispositivo.

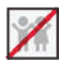

**No** permita que niños interactúen con el dispositivo sin la supervisión de un adulto.

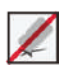

No tire o dañe el dispositivo.

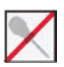

No desarme, repare o altere el dispositivo.

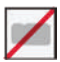

**No** utilice el dispositivo para un propósito diferente a los especificados.

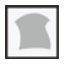

**Limpie** el dispositivo constantemente para remover el polvo. Evite salpicaduras de agua en el dispositivo y limpie con un paño suave o una toalla.

Contacte a su distribuidor en caso de cualquier inconveniente.

# Registro de Usuarios

#### Descripción del dispositivo

#### Frente

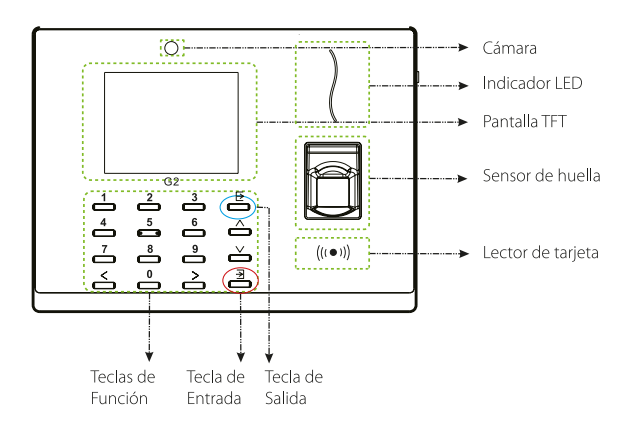

#### Costado

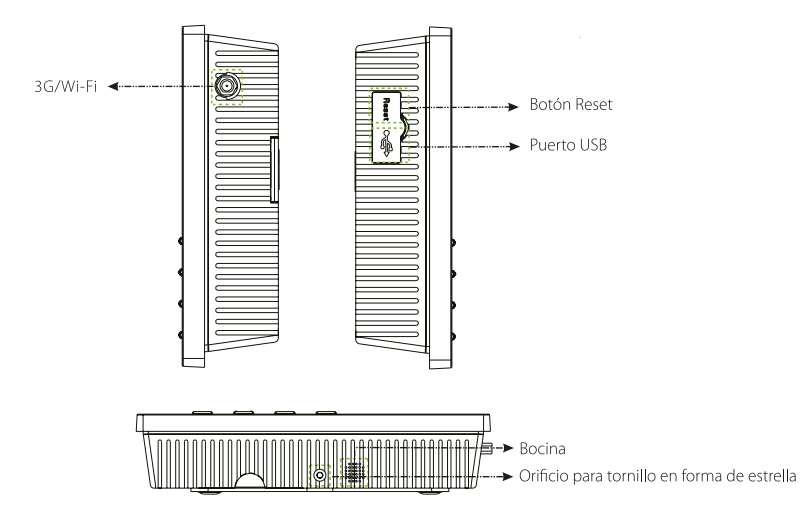

#### Parte Trasera

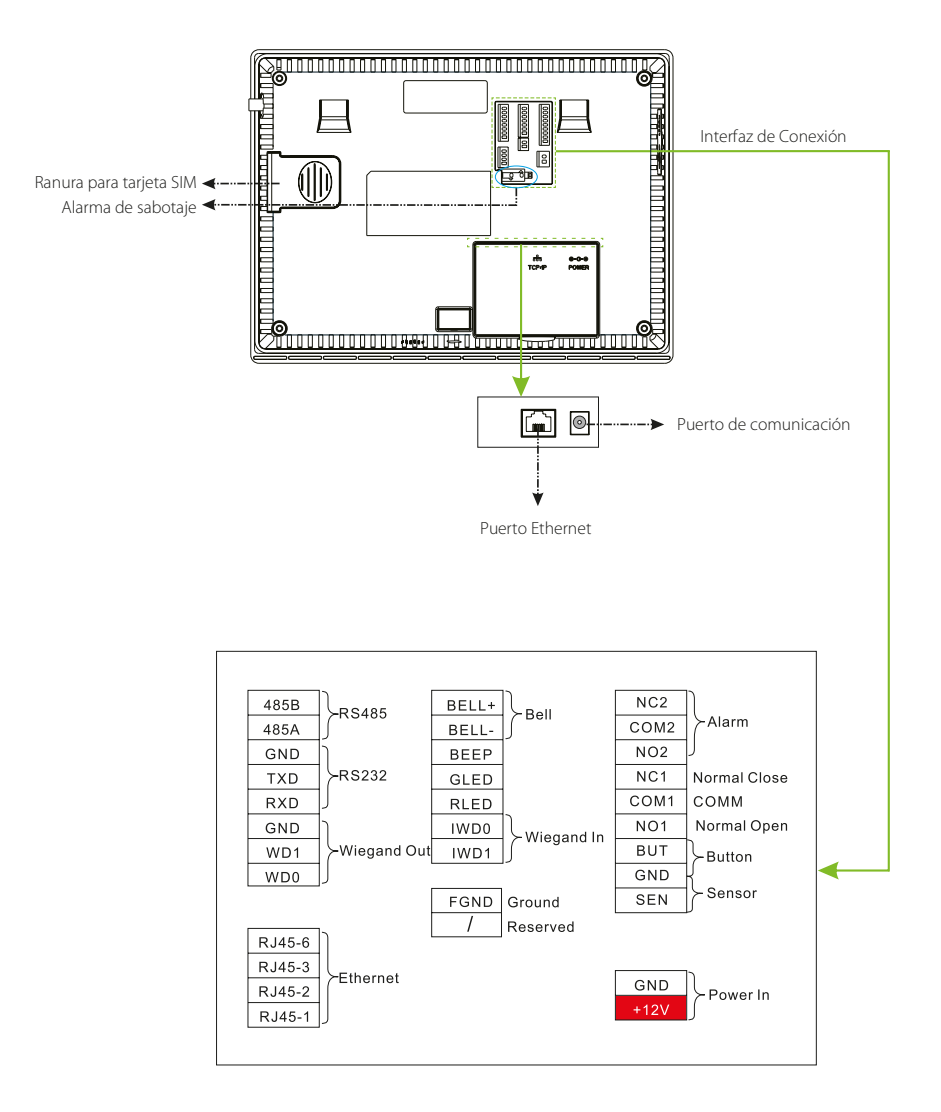

### Dimensiones e Instalación

#### **Dimensiones del Dispositivo**

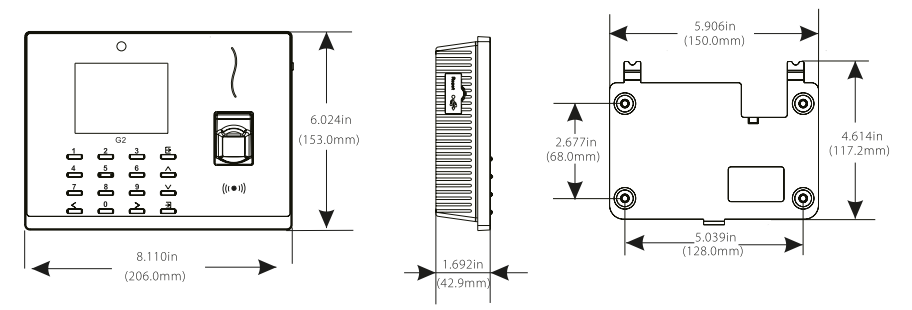

#### Montaje del dispositivo en el muro

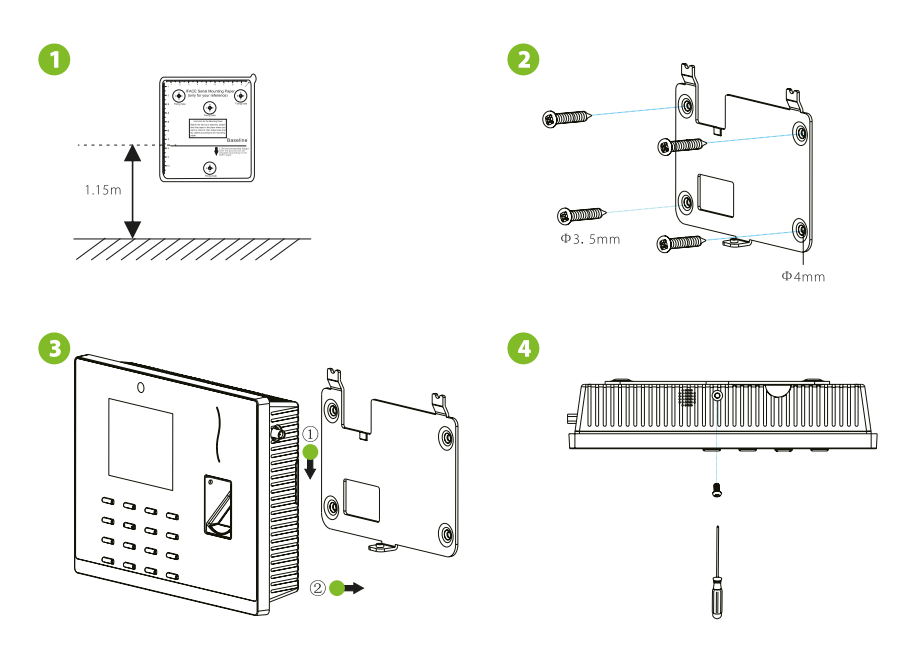

- (1). Adhiera la plantilla de montaje en el muro y taladre los agujeros necesarios de acuerdo a la plantilla.
- (2). Fije la placa posterior en el muro usando tornillos de montaje.
- (3). Enganche el dispositivo a la placa trasera.
- (4). Utilice el tornillo de seguridad para fijar el dispositivo a la placa posterior.

#### Conexión del Timbre Externo

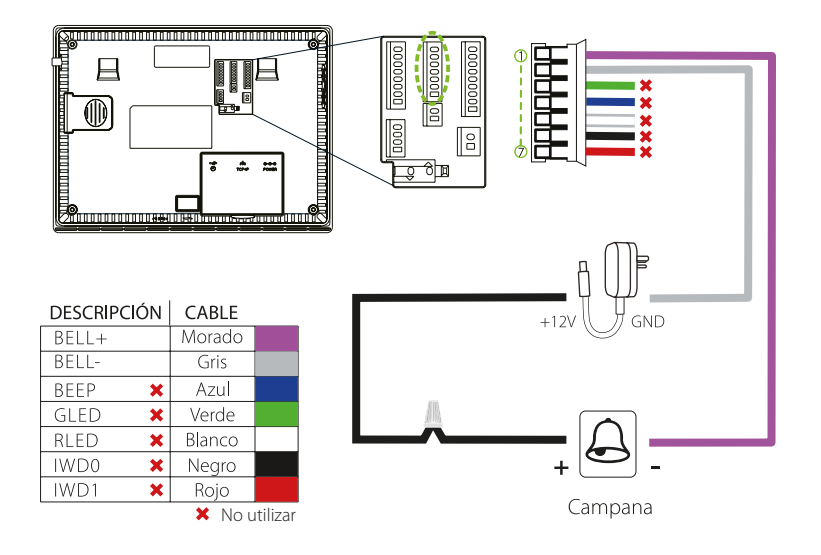

#### Conexión de Entrada Wiegand

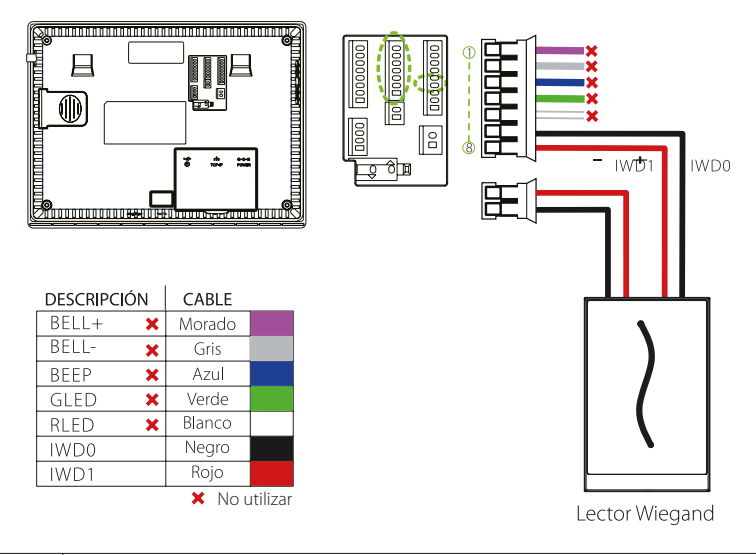

# Conexión de Relé

El sistema soporta modo normalmente abierto y normalmente cerrado.

#### El dispositivo no comparte energía con la cerradura

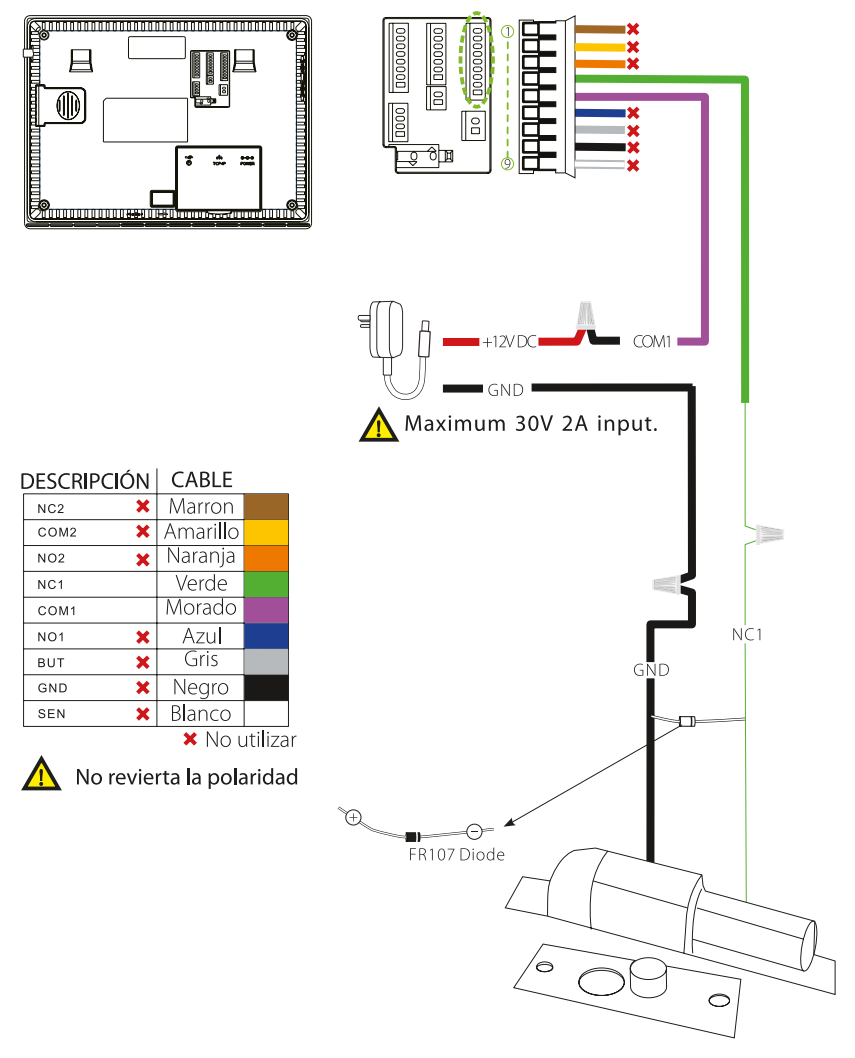

Normalmente cerrado

### Conexión de Relé

#### El dispositivo comparte energía con la cerradura

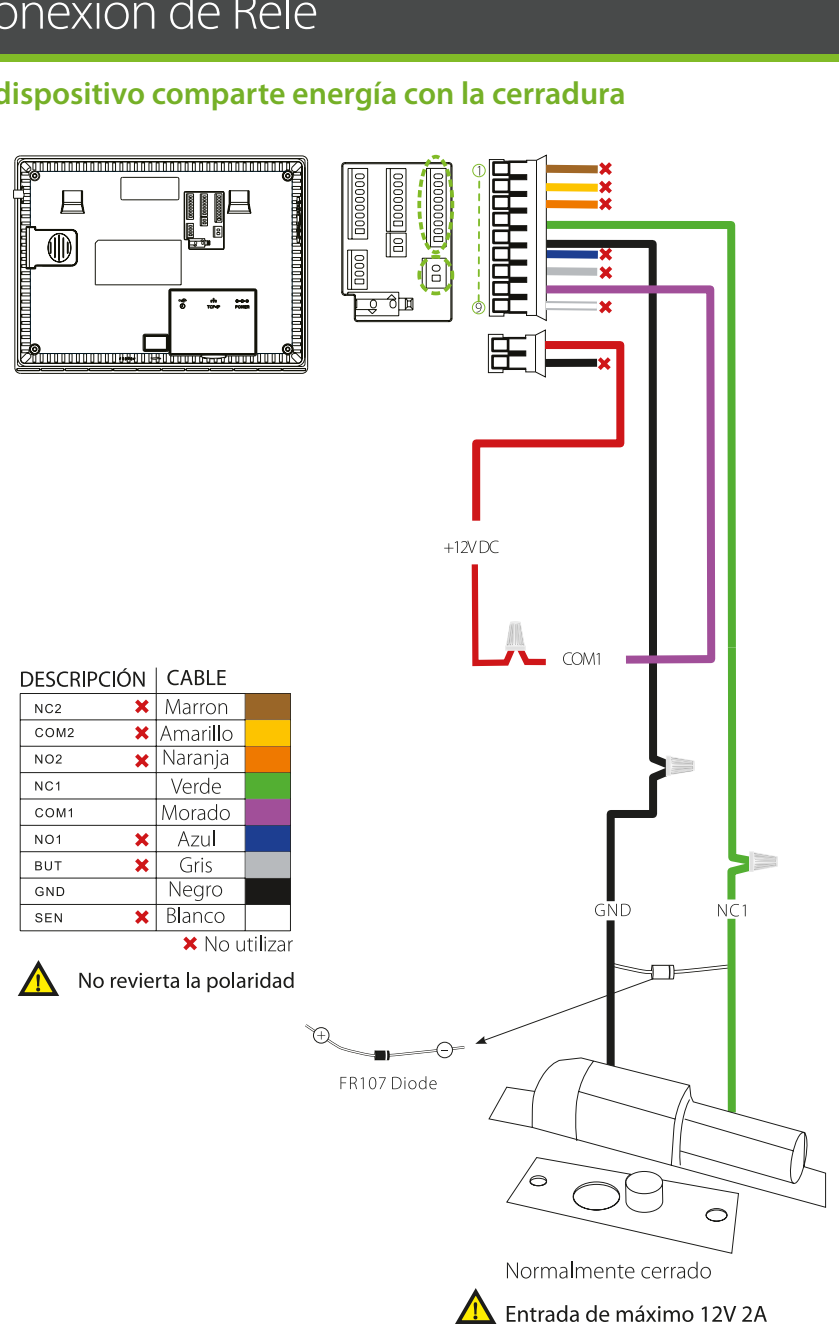

Guía Rápida

### Conexión Ethernet

#### **Conexión LAN**

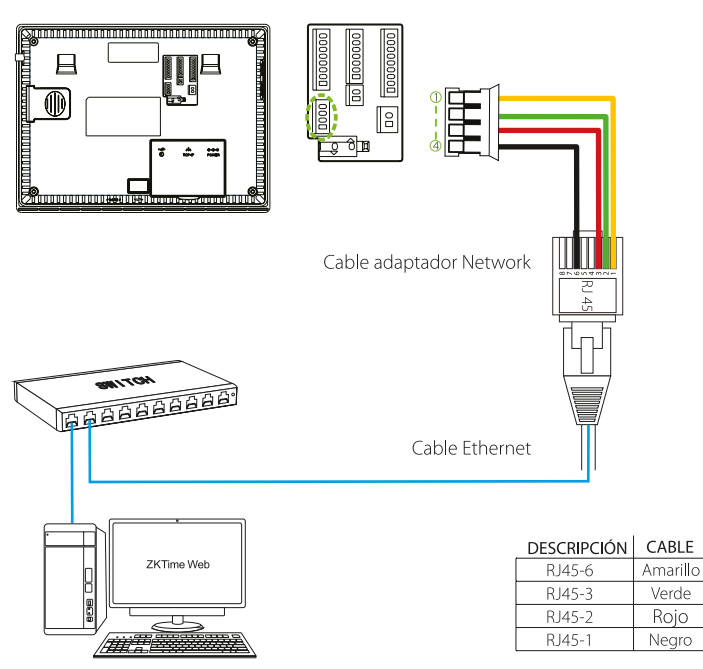

#### Otra forma de conexión

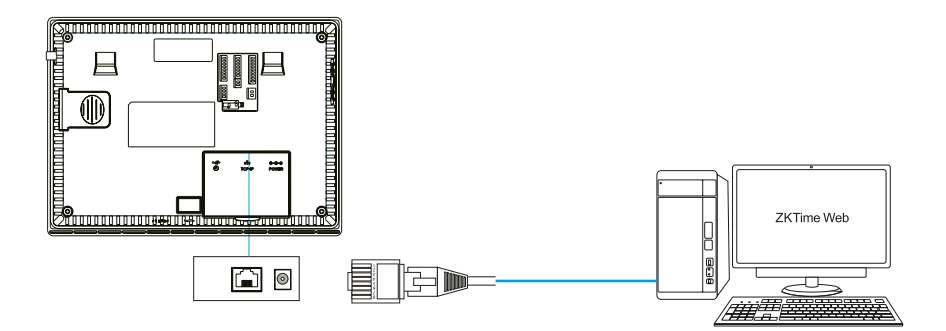

Nota: El dispositivo puede ser conectado directamente a la PC con el cable ethernet.

### Conexión de Salida Wiegand

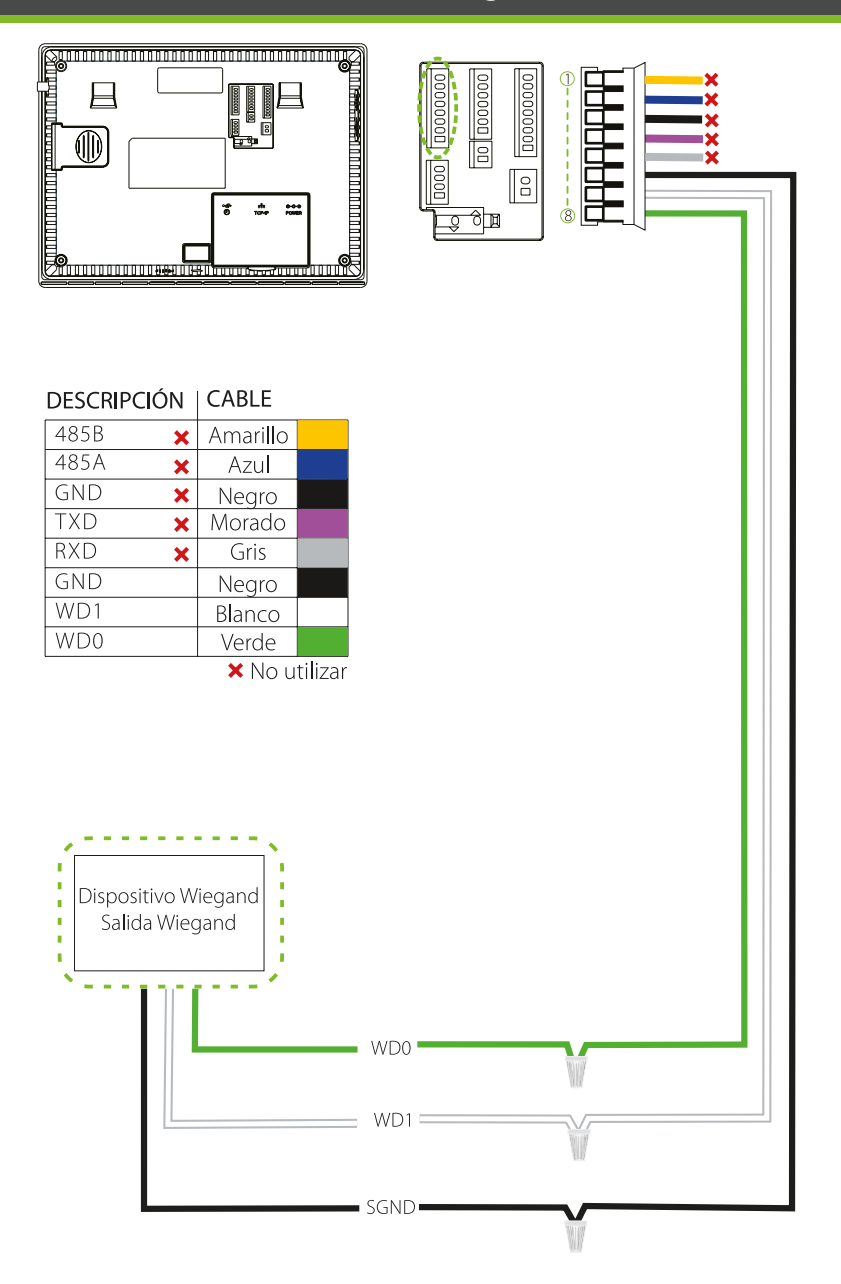

### Conexión RS232

#### Conexión de la Impresora

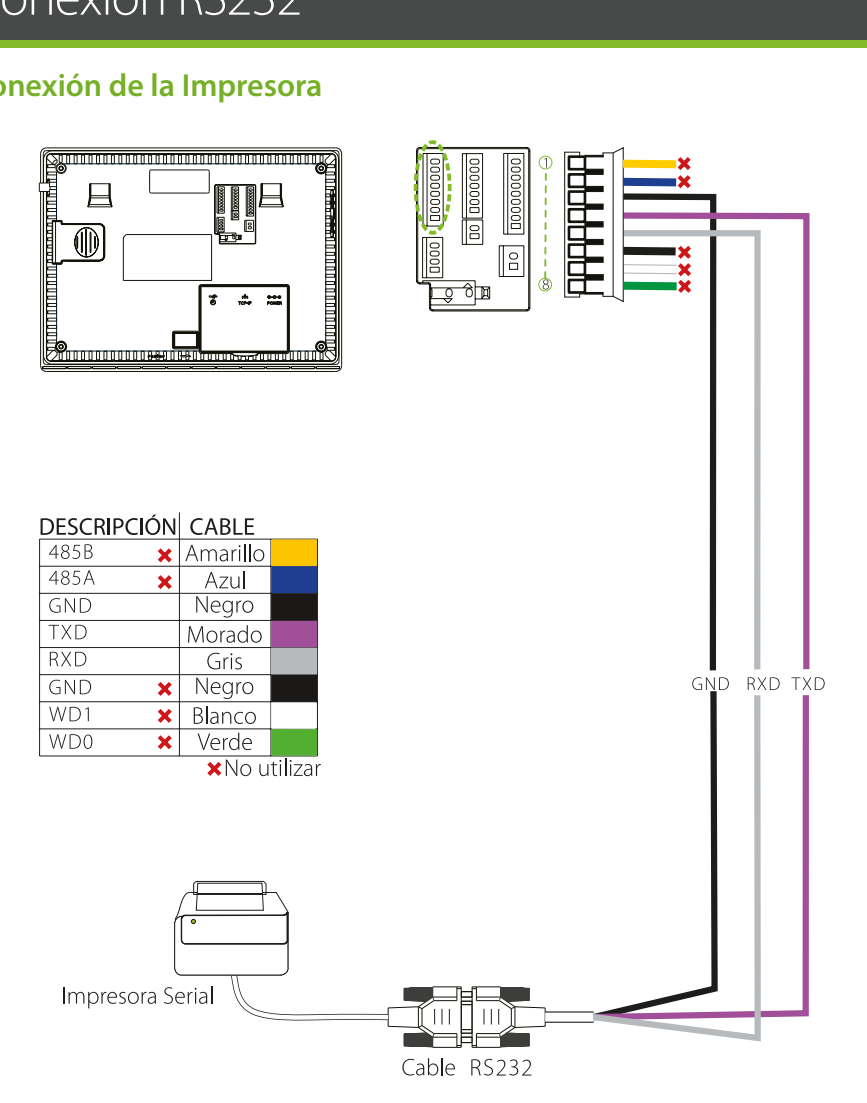

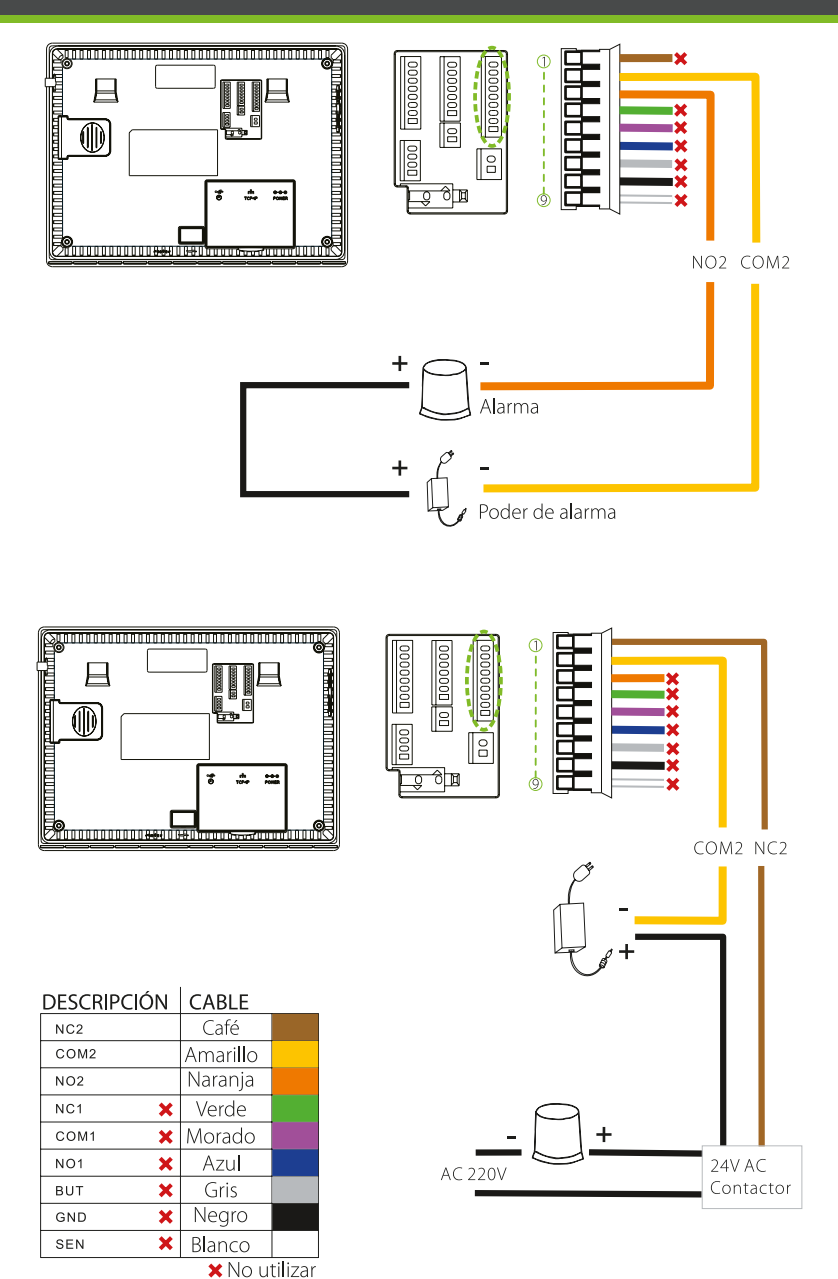

# Conexión del Botón y del Sensor

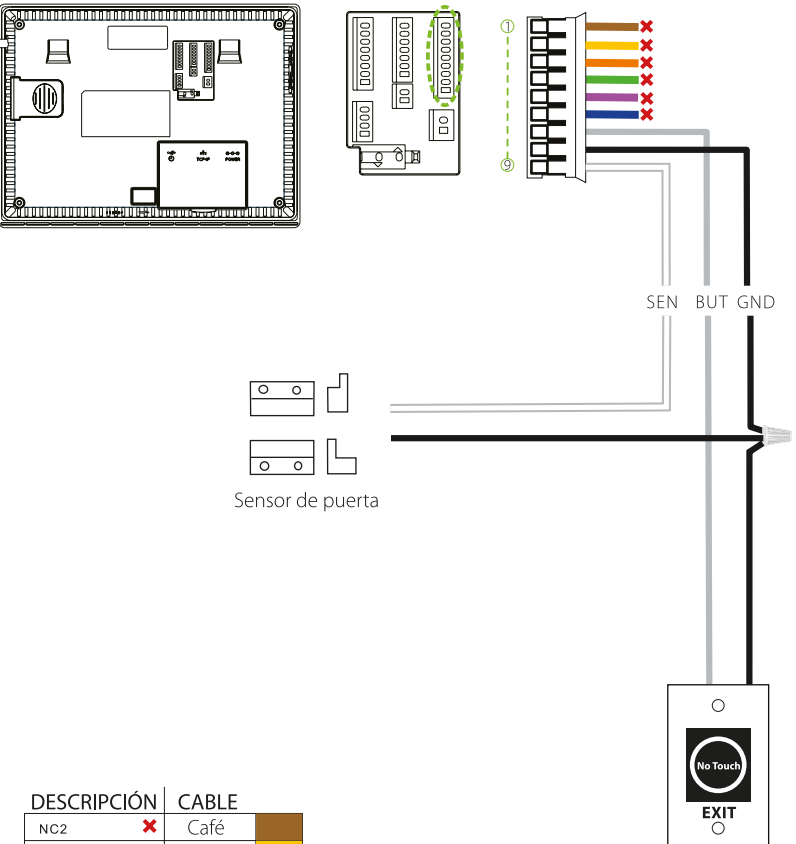

Exit Button

| DESCRIPCIÓN   | CABLE    |  |
|---------------|----------|--|
| NC2 🗙         | Café     |  |
| СОМ2 🗙        | Amarillo |  |
| NO2 🗙         | Naranja  |  |
| NC1 🗙         | Verde    |  |
| СОМ1 🗙        | Morado   |  |
| NO1 🗙         | Azul     |  |
| BUT           | Gris     |  |
| GND           | Negro    |  |
| SEN           | Blanco   |  |
| 🗙 No utilizar |          |  |

### Conexión Eléctrica

### Sin UPS (Opcional)

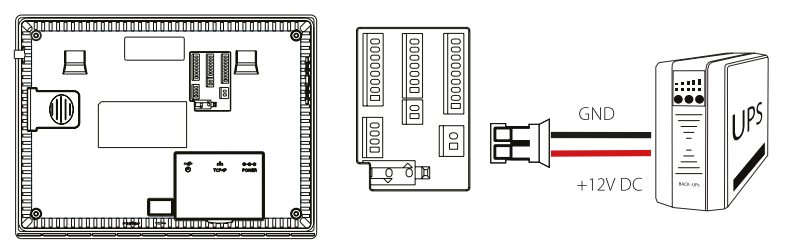

### Sin UPS

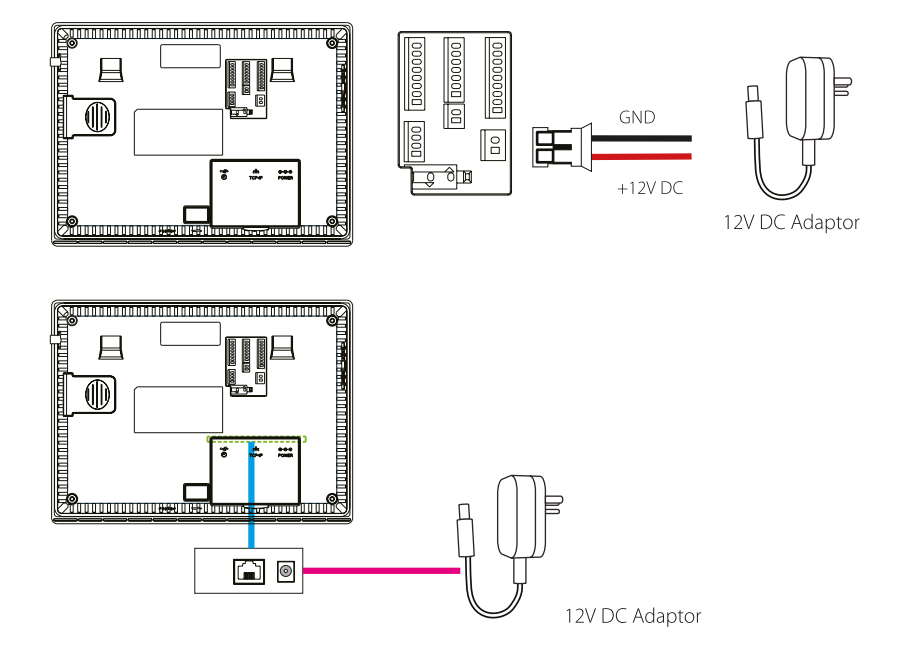

#### El dispositivo no comparte energía con la cerradura

- 1. 12V +- 10%, al menos 500 m A
- 2. Para compartir la fuente de alimentación con otros dispositivos, utilice una fuente de alimentación con mayor capacidad de corriente.

### Instalación Standalone

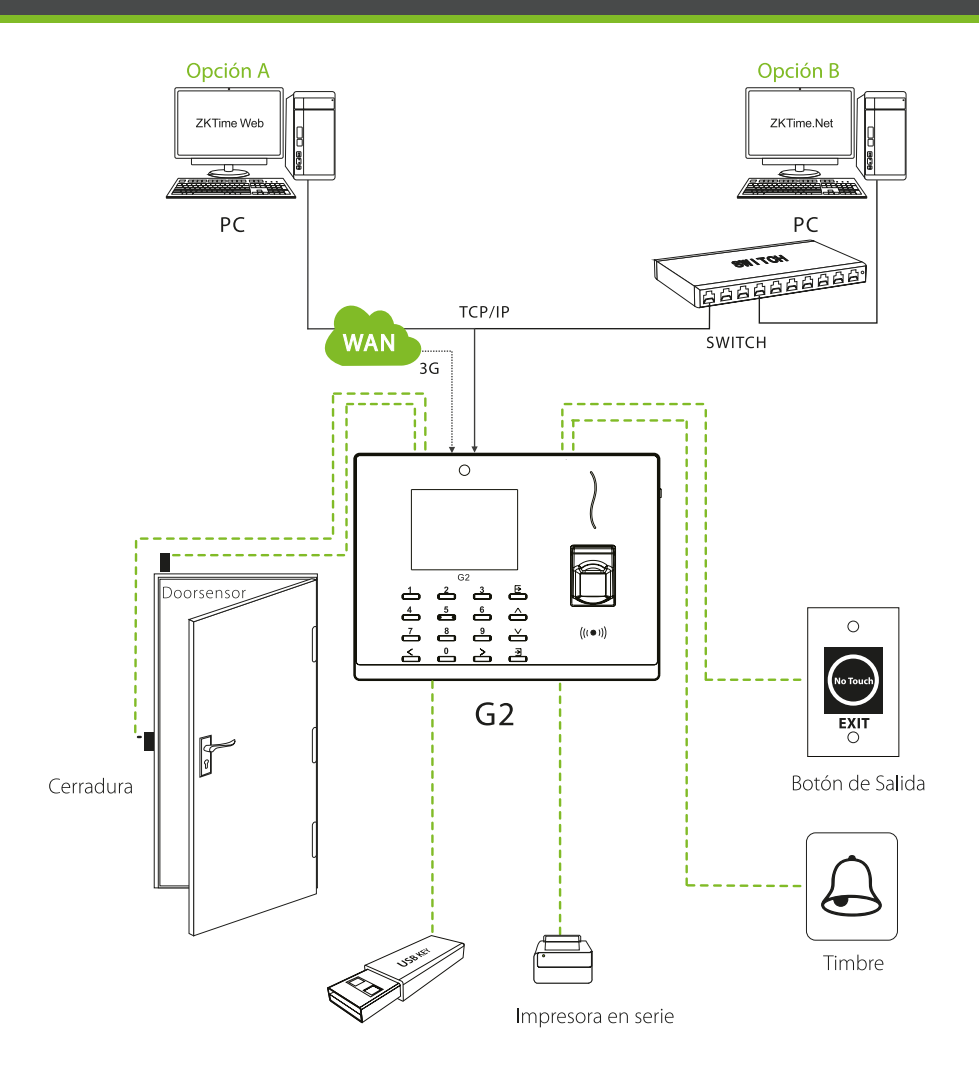

### Accesos Rápidos

- 1. Enrolar usuarios y administrador
- a) Enrolar administrador (Menú principal > Gestión de usuarios > Nuevo usuario)

| Nuevo usuario          |                |  |
|------------------------|----------------|--|
| ID usuario             | 12             |  |
| Privilegios de usuario | Usuario normal |  |
| huella                 |                |  |
| Contraseña             |                |  |
| Foto de usuario        |                |  |
| Privilegio de acceso   |                |  |

ID de Usuario: Enrolar ID de Usuario; soporta de 1-9 números.

**Privilegio de Usuario:** Seleccione el rol de usuario entre usuario normal y súper administrador.

Huella Digital: Enrolar una o varias huellas digitales.

Rostro: Enrolar un rostro de acuerdo con las indicaciones de voz y la pantalla.

Número de tarjeta: Registre una tarjeta deslizándola.

**Contraseña:** Registre la contraseña, soporta 1-9 números.

Foto del Usuario: Tome la foto de usuario que será mostrada después de cada verificación.

| Acceso         |                            |  |
|----------------|----------------------------|--|
| Fo             | Opciones de acceso         |  |
| $\odot$        | Programar tiempo           |  |
| đ              | Vacaciones                 |  |
| <u>n</u> u     | grupos de acceso           |  |
| e <sup>0</sup> | Verificación combinada     |  |
| -÷·            | Configuración antipassback |  |

Configuraciones de control de acceso (Menú principal > Control de Acceso):

**Opciones de control de acceso:** Incluyendo el retardo de bloqueo de la puerta, Sensor de retardo, tipo de sensor de puerta, Periodo de tiempo del modo Normalmente Cerrado/Abierto, etc.

Horarios: Horarios de apertura de la puerta, 50 horarios de tiempo están disponibles para definirlos.

Vacaciones: Establezca fechas específicas para las vacaciones y días feriados. Grupos de acceso: Configure grupos de acceso entre los empleados.

Verificación Combinada: Configure varias formas de verificación para obtener una multi-verificación.

**Coacción o amago:** Configure la huella de coacción o amago para situaciones de emergencia.

- b. Enrole usuarios normales (siga los mismos pasos de "enrolar administrador" a excepción de la opción de "Privilegio de Usuario"
- 2) Configuraciones de comunicación (Menú principal > Comunicación)

| Opc.Comun. |                       |
|------------|-----------------------|
| $\odot$    | ethernet              |
|            | Conexión PC           |
| W          | ADMS                  |
| 5          | Configuración wiegand |
|            |                       |
|            |                       |
|            |                       |

**Ethernet:** El dispositivo se puede conectar con la PC mediante los parámetros Ethernet. **Comunicación Serial:** El dispositivo se puede conectar con la PC mediante los puertos seriales de acuerdo con los parámetros definidos por el usuario.

**Conexión con la PC:** Configure la contraseña y el ID del dispositivo para poder conectar el dispositivo con el software en la PC.

**Redes de Datos celulares:** Cuando el dispositivo de conecta a una red telefónica, asegúrese de que el dispositivo esté dentro de la cobertura de la señal de red móvil (G3). **Configuraciones del ADMS:** Los ajustes utilizados para el servidor del ADMS.

Configuraciones Wi-Fi: El dispositivo cuenta con la función de Wi-Fi, el cual puede ser establecido en el módulo del dispositivo o conectarlo de forma externa, para establecer la transmisión de datos y para establecer una red.

Configuraciones Wiegand: Configure los parámetros de salida Wiegand.

3) Verificación (modo de verificación 1:1 por ejemplo) De clic en 🎹 para acceder al modo de verificación 1:1 o la interfaz inicial.

| ID usuario     |                |
|----------------|----------------|
| Introduzca     |                |
| 12             |                |
|                |                |
| Confirmar [OK] | Cancelar [ESC] |

Ingrese el ID de Usuario y presione (OK)

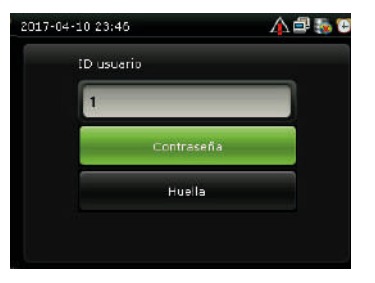

Cuando registre una multi-verificación, elija el modo de verificación como se muestra en la imagen de arriba: Contraseña, huella digital y rostro

#### b. Verificación con huella digital

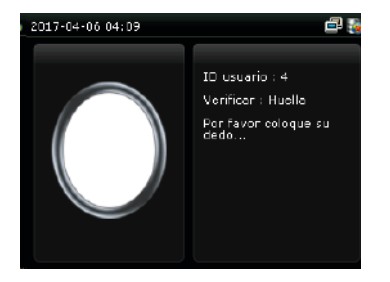

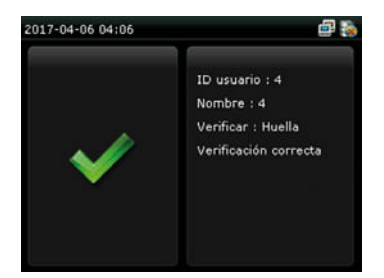

#### c. Verificación con contraseña

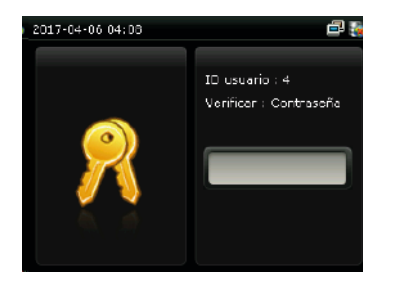

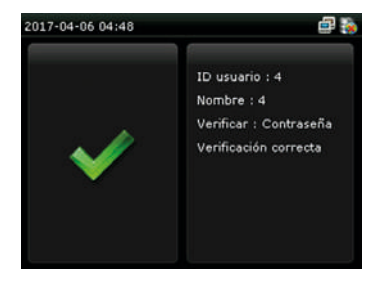

- 4) Visualización de los registros de asistencia
- a. Visualizar reportes en el dispositivo (Menú principal > Búsqueda de asistencia
- > Reportes de asistencia)

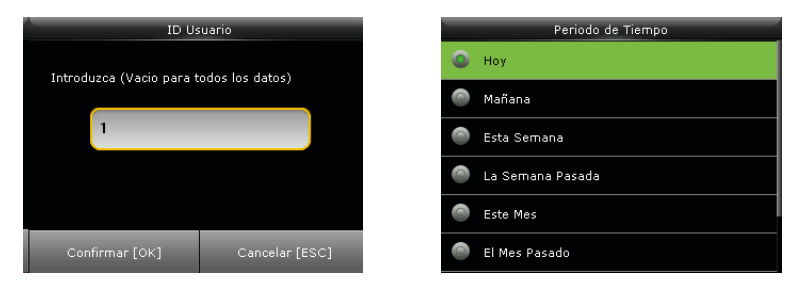

Ingrese el ID de Usuario para buscar.

Seleccione el rango de tiempo del reporte requerido.

b. Visualizar reportes en la computadora (Menú principal > USB > Descargas > Datos de tiempo y asistencia)

| Descargar           |
|---------------------|
| Datos de Asistencia |
| Datos de Usuario    |
| Fotos de Usuario    |
| Incidencias         |
| Mensajes            |
|                     |

- 1. Inserte la unidad USB directamente.
- 2. Descargue los reportes de asistencia a la USB.
- 3. Cargue los reportes de asistencia de la USB a su computadora.
- 4. Nombre los datos descargados como "número de serie del dispositivo.dat"
- 5. Podrá abrir el archivo descargado y visualizarlo.

### Respaldo

Para evitar que la información se pierda, puede realizar el respaldo de manera local o en una USB en el momento que lo desee.

|    | Datos           |
|----|-----------------|
| UŠ | Borrar Datos    |
| ł  | Respaldar Datos |
| Ś  | Restaurar Datos |
|    |                 |
|    |                 |
|    |                 |
|    |                 |

- Ingrese al menú principal > Configuración de datos > Respaldo de datos >Tipo de respaldo > Datos a respaldar.
- 2. Seleccione el contenido que desea respaldar.

### Otras configuraciones

| Fecha y hora                   |                  |  |
|--------------------------------|------------------|--|
| fijar fecha                    | 2017-04-06       |  |
| Fijar Hora                     | 22:44:38         |  |
| 24Horas                        | ON               |  |
| Formato fecha                  | YYYY-MM-DD       |  |
| Cambio Horario Verano-invierno | ON               |  |
| Modo cambio horario            | por fecha y hora |  |

a. Fecha/Hora (Menú principal >Sistema > Fecha/Hora) Establezca la fecha, la hora y el formato de hora del dispositivo.

### Otras configuraciones

- Q: Después de la verificación el dispositivo muestra "Zona de tiempo inválida"
- **A:** Contacte al administrador para verificar si dentro de los privilegios de usuario se configuró el acceso dentro de ese horario.
- **Q:** La verificación es exitosa pero el usuario no puede tener acceso
- A: 1. Revise si los privilegios de usuario están configurados correctamente
  - 2. Revise si el cableado de la cerradura está correcto.

Si existe algún problema al usar su dispositivo, por favor visite www.zkteco.com y regístrese, de clic en [Soporte] ----> [Ticket Problema] para ingresar su pregunta. Nuestro personal técnico le asistirá tan pronto como sea posible.

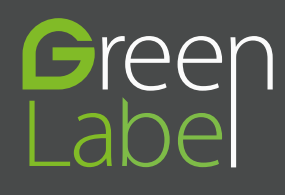

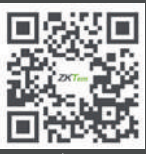

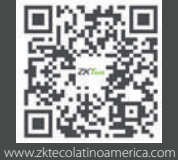

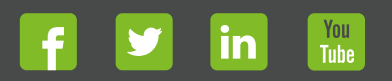

Derechos de Autor © 2017, ZKTeco CO, LTD. Todos los derechos reservados. ZKTeco puede, en cualquier momento y sin previo aviso, realizar cambios o mejoras en los productos y servicios o detener su producción o comercialización. El logo ZKTeco y la marca son propiedad de ZKTeco CO, LTD.